## Procedura di attivazione del Portale di Assistenza

Per accedere al portale di assistenza visita il sito

https://wktaaeu.my.site.com/itcommunity/s/

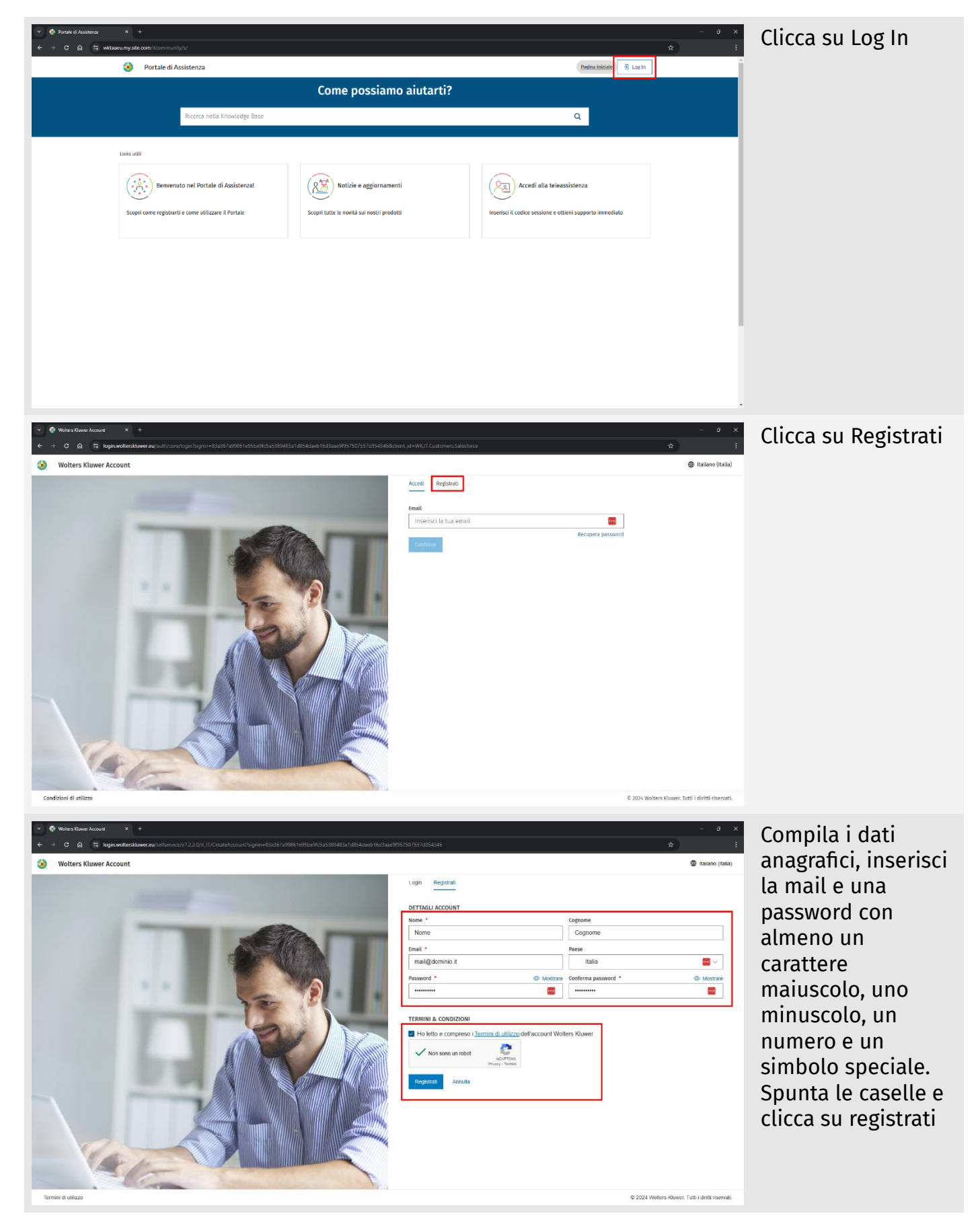

| Volters Kluwer<br>Wolters Kluwer                                                                                                    | we want and a stand and a stand a stand and a stand and a stand and a stand and a stand and a stand and a stand a stand a stand a stand a stand and a stand a stand and a stand a stand a stand a stand a stand a stand a stand a stand and a stand a stan    | Verrà inviata una<br>mail di verifica<br>all'indirizzo<br>indicato |
|----------------------------------------------------------------------------------------------------|----------------------------------------------------------------------------------------------------|--------------------------------------------------------------------|
| Noten law Action Nuclear actions access: Graph Chine Science: The Science of Chine Science of Chine Scie | ex                                                                                                    | Nella mail clicca su<br>Attiva ora!                                |
| Welden Baser Accad       X         Image: Constraint of the second second se                                                               | ex enterence de la construir de la construire de la construir de la construir de la construir de la construir | Clicca su Salta                                                    |

|                                                                                                    |                                                                                                    | rvotos heloonistas strataja utos dando fastamentos hojos 5 vistas databo<br>Indirizzo<br>Codios postale<br>Positicia | th<br>There<br>There |                                             | Clicca sul profilo in<br>alto a destra e poi<br>clicca su Log Out e<br>chiudi la pagina |
|----------------------------------------------------------------------------------------------------|----------------------------------------------------------------------------------------------------|----------------------------------------------------------------------------------------------------|----------------------------------------------------------------------------------------------------|---------------------------------------------|-----------------------------------------------------------------------------------------|
| Porde d Austance     Porde d Austance     Pord | Com/Loommunhju/d Portale di Assistenza Ricerca nella Knowledge Base  Benvenuto nel Portale di Assistenzat tome registrarti e come utilizzare il Portale | Come possiamo aiutarti?                                                                                              | Restauktor       R   Accedi alla teleassistenza Insertsci il codice sessione e ottieni supporto immediato                                                                                                    | x t - c - x - x - x - x - x - x - x - x - x | Tornando alla<br>pagina iniziale<br>clicca ancora su<br>Log In                          |
|                                                                                                    |                                                                                                    |                                                                                                    | ate<br>Carebia enal<br>Carebia enal<br>Carebia enal<br>Carebia enal<br>Recupera personal<br>Recupera personal<br>Recupera                                                                                                    |                                             | Clicca su Accedi,<br>inserisci email e<br>password e clicca<br>su Accedi                |

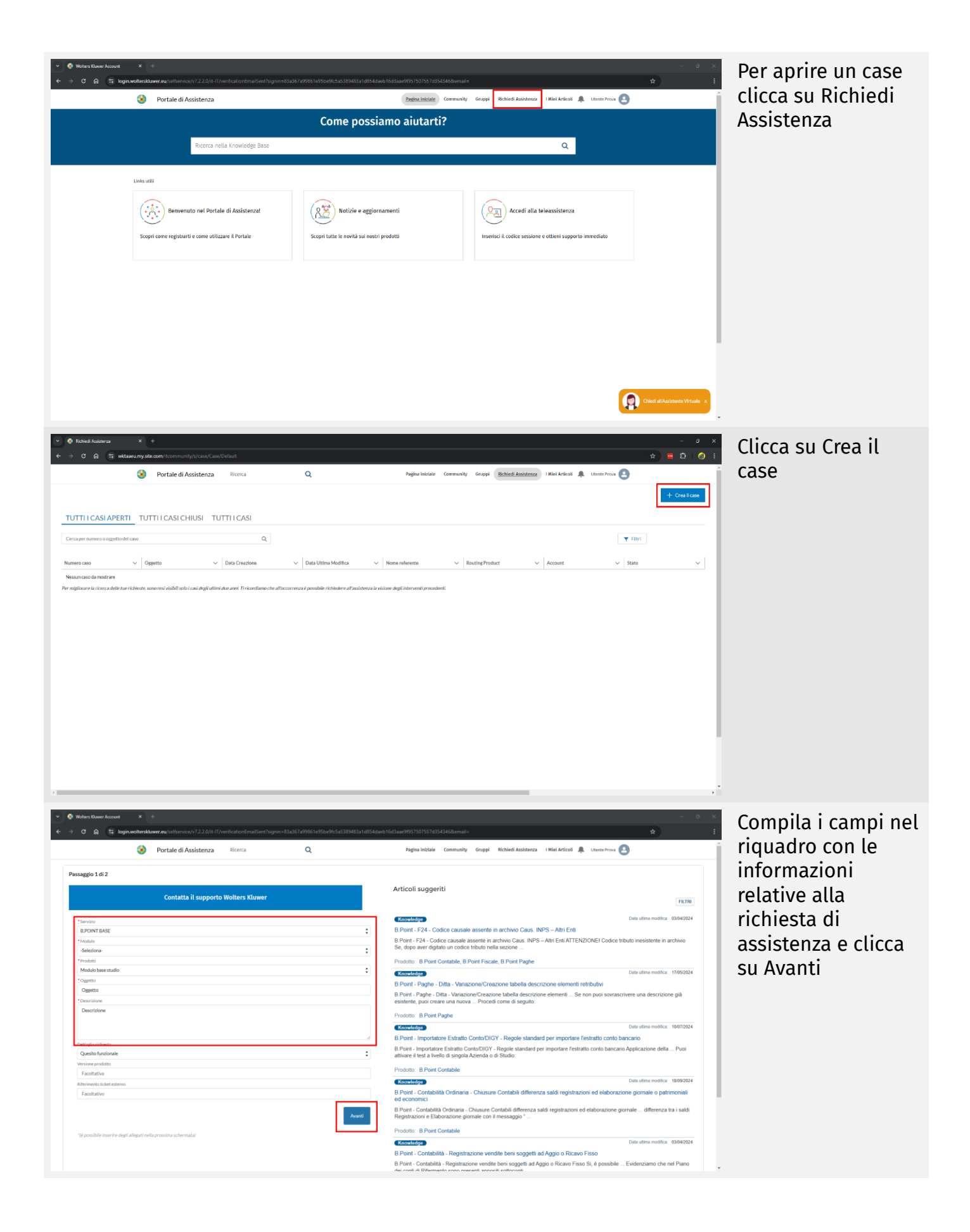

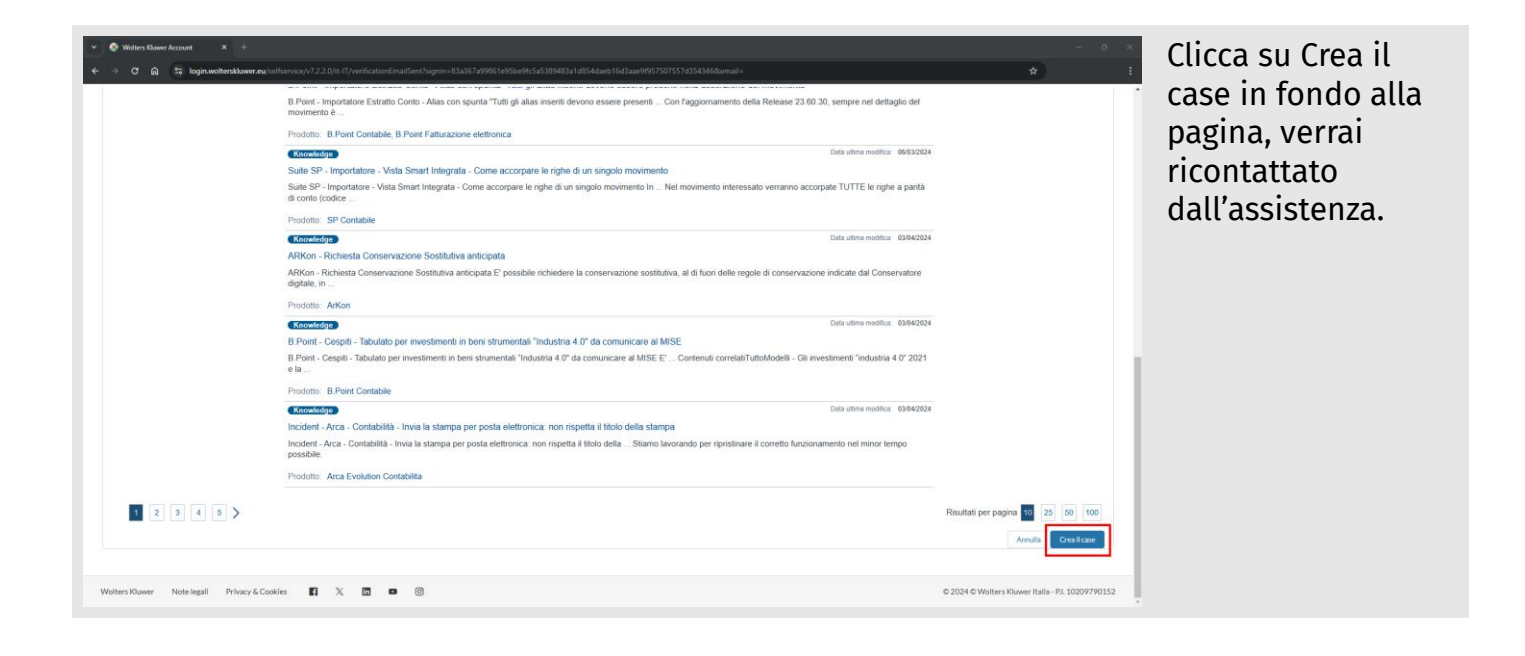